# BAOBAB

## 1 Installer Baobab

1 À partir de l'écran d'accueil de votre appareil, accédez au **Play Store** pour les appareils Android ou à l'**Apple Store** pour les appareils iOs.

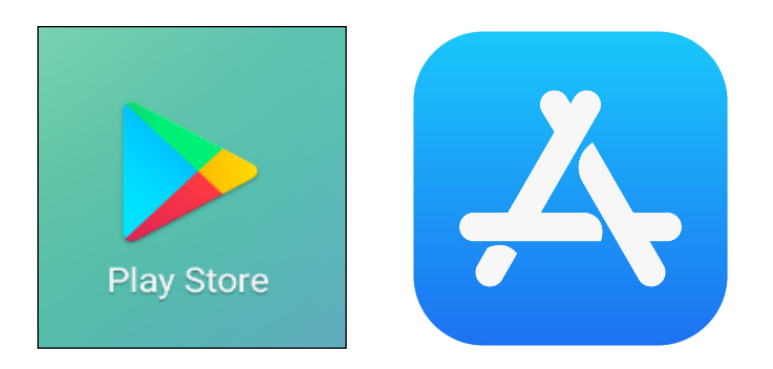

**2** Dans la barre de recherche des applications, tapez **Baobab**. Sélectionnez l'application **Baobab** de l'éditeur Dilicom puis appuyez sur **Installer**.

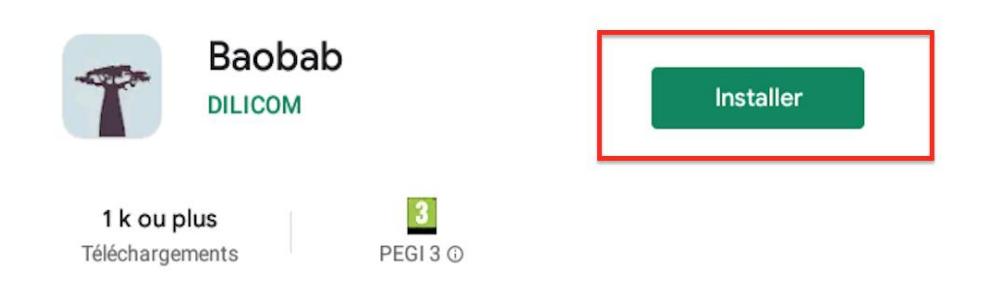

① Cette application n'est peut-être pas optimisée pour votre appareil

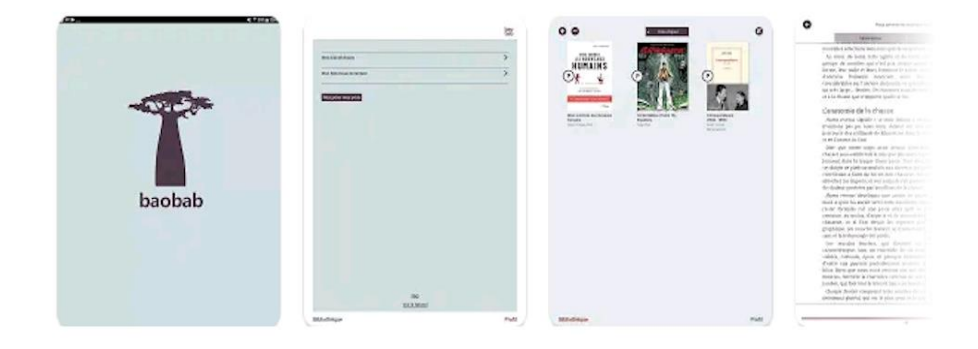

**3** Appuyez sur **Accepter** pour autoriser l'installation de l'application. Elle peut prendre quelques minutes.

| ÷ | Baobab<br>DiLICOM           1 k ou plus<br>Téléchargements                                                   | Installer                                                   | ۹ |
|---|----------------------------------------------------------------------------------------------------|-------------------------------------------------------------|---|
|   | Cet     Baobab     doit avoir accès aux élémen Annonce     Photos/multimédia/fichiers     Google Play: © Pay | ts suivants :                                               |   |
|   | ATTE TV - Streaming et Kindle<br>Replay 4.0 *<br>4.2 *                                                       | Audible – Livres Audio & Tour<br>Podcasts Trac<br>4,5 * 4,4 |   |
|   | Découvrez également                                                                                          | ÷                                                           |   |

4 Une fois l'installation complète, appuyez sur **Ouvrir**.

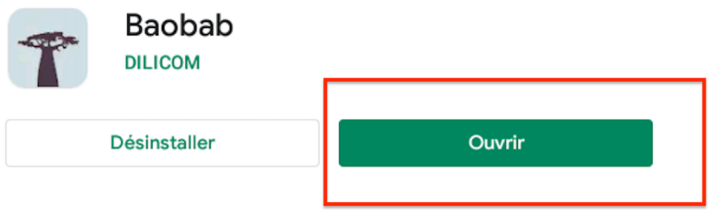

① Cette application n'est peut-être pas optimisée pour votre appareil

5 À l'ouverture de l'application, appuyez sur OUVRIR en bas.

| * | Baobab<br>Version: 3.1.2<br>Taille : 179.5 Mo |
|---|-----------------------------------------------|
|   | Ouvrir                                        |

6 Dans la nouvelle fenêtre, appuyez sur PASSER en bas à gauche.

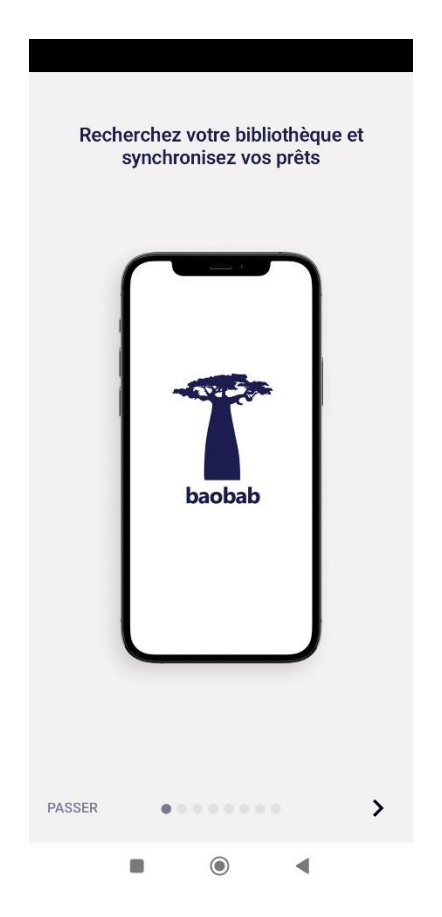

**7** Il faut maintenant enregistrer votre compte de la bibliothèque numérique de Paris. Appuyez sur la barre de menu en haut à gauche.

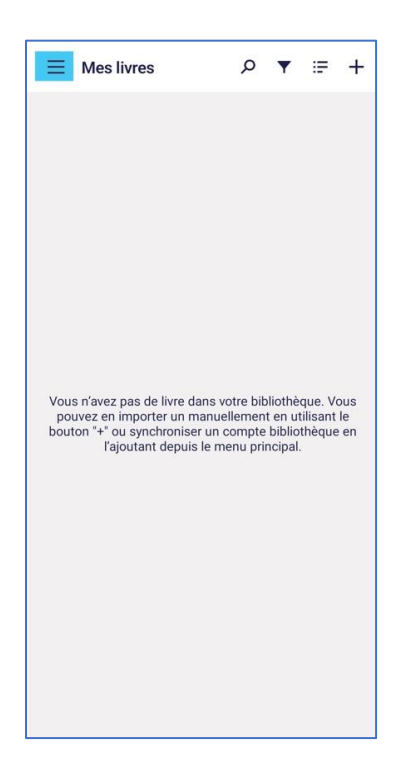

8 Appuyez sur Ajouter un compte bibliothèque.

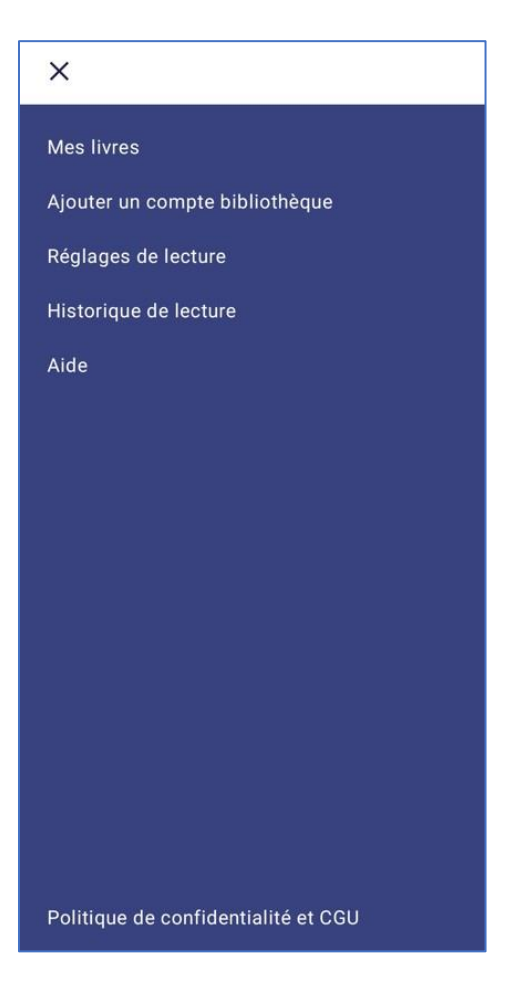

9 Écrivez Paris et appuyez sur Rechercher.

| ≡   | Mes biblio | thèques        |    |  |
|-----|------------|----------------|----|--|
| Rec | nerche     |                |    |  |
| Par | s          |                |    |  |
| Re  | chercher F | Plus de critèr | es |  |
|     |            |                |    |  |
|     |            |                |    |  |
|     |            |                |    |  |
|     |            |                |    |  |
|     |            |                |    |  |
|     |            |                |    |  |
|     |            |                |    |  |
|     |            |                |    |  |

#### 10 Appuyez sur BIBLIOTHEQUE DE LA VILLE DE PARIS.

| Rech | erche                                  |
|------|----------------------------------------|
| Pari | s                                      |
| Rec  | chercher Plus de critères              |
| BIBL | IOTHEQUE MUNICIPALE DE BORT LES ORGUES |
| 141  | RUE DE PARIS, FRANCE                   |
| 1911 | 0 BORT LES ORGUES                      |
| BIBL | IOTHEQUE DE LA VILLE DE PARIS          |
| 31 R | UE DES FRANCS BOURGEOIS, FRANCE        |
| 7518 | 8 PARIS CEDEX 04                       |
| CULT | TURETHEQUE                             |
| 8-14 | RUE DU CAPITAINE SCOTT, FRANCE         |
|      | 5 DADIS                                |

**11** Une fenêtre s'ouvre. Rentrez votre numéro de carte dans le champ « Identifiant usager » sous la forme 2227202029XXXX sans les espaces et votre mot de passe (la date de naissance par défaut), puis appuyez sur **Enregistrer**.

| Adres       |                                  |          |            | PE 751 |
|-------------|----------------------------------|----------|------------|--------|
| 31 K        | JE DES FRANC                     | S DOURGE | UIS, PRANU | E /31  |
| 3056        | ant bibliothèque (6<br>032160004 | LN)      |            |        |
| Identif     | antusager                        |          |            |        |
| Ture in the | ant douger                       |          |            |        |
| Mot de      | passe                            |          |            |        |
|             |                                  |          |            |        |
|             |                                  |          |            |        |
| Enre        | gistrer                          |          |            |        |
| Enre        | gistrer                          |          |            |        |

L'application Baobab est maintenant paramétrée pour recevoir les livres empruntés sur la bibliothèque numérique de Paris.

## 2 Emprunter un livre et l'ouvrir dans Baobab

1 Allez sur le site de la <u>Bibliothèque numérique de Paris</u> et connectez-vous en cliquant sur l'icône **Mon Compte** en haut à droite.

| PARIS   BIBLIOTHÈQI                    | UES                                                          | SERVICES &<br>INFOS PRATIQUES                           | AGENDA                            | MUSIQUE     | CINÉMA             | JEUNESSE  | COLLECTIONS<br>PATRIMONIALES | BIBLIOTHÈQUE<br>NUMÉRIQUE | ٩ |
|----------------------------------------|--------------------------------------------------------------|---------------------------------------------------------|-----------------------------------|-------------|--------------------|-----------|------------------------------|---------------------------|---|
| 5-5                                    | Livre Numérique ~                                            | Tapez votre recherce                                    | he                                | 1           |                    | ×         | Q.                           |                           |   |
| 1                                      | Pré-sélectionner des critères                                | de recherche                                            |                                   |             |                    | Recherche | avancée                      |                           |   |
| <sup>accès</sup><br>DIRECTS<br>f ¥ © ◘ | Nouveautés     Sélections thématique     La bibliothèque nur | is • <u>Nos coups de coeu</u><br>nérique jeunesse • Far | <u>ır • Le cat</u><br>cile à lire | alogue comp | olet • <u>No</u> s | alertes   |                              |                           |   |

2 Entrez votre numéro de carte et votre mot de passe.

| Pourv           | vous connecter      |
|-----------------|---------------------|
| Identifiant     |                     |
| 2227202029XXXX  |                     |
| Mot de passe    |                     |
|                 | 0                   |
|                 | Mot de passe oublié |
| Rester connecté |                     |
| Je n            | ne connecte         |

Si vous voulez vérifier le mot de passe que vous avez tapé, cliquez sur l'icône en forme d'œil à droite du champ Mot de passe.

| CONN             | EXION                 |
|------------------|-----------------------|
| Pour vous        | s connecter           |
| Identifiant      |                       |
| 2227202029XXXX   |                       |
| Not de passe     | _                     |
| 010119000        | 8                     |
|                  | Mot de passe oublié ? |
| ☐Rester connecté |                       |
| Je me d          | connecte              |

**3** Consultez le catalogue pour trouver un ouvrage que vous souhaitez lire.

|                           |                       | and the second second s | 1              | 1  |
|---------------------------|-----------------------|----------------------------------------------------------------------------------------------------|----------------|----|
| Livre Numérique 🗸         | Tapez votre recherche | ×                                                                                                    | Q              | C. |
| Choisir mes critères de p | présélections         | + <u>Recherche</u>                                                                                                    | <u>avancée</u> | C  |

4 À partir des résultats de la recherche, s'il est disponible, appuyez sur le bouton Plus d'infos.

| RÉSULTATS                                            | DE LA RECHERCHE                                                                                                    | ★ ③ ±           |
|------------------------------------------------------|----------------------------------------------------------------------------------------------------|-----------------|
| Ma recherche :                                       | nadal 🥖                                                                                                    |                 |
| Résultats 1 - 1/1                                    | < 1 >                                                                                                    | 20 🗸            |
| Tri : Pertinence                                     | * Affichage: Liste ≡ *                                                                                                    |                 |
|                                                      | Livre numérique<br>NADAL, LE GUERRIER ULTIME<br>Lagnel, Guillaume, Auteur<br>Amphora   2022<br>Légende du sport, Rafael Nadal est l'un des plus<br>grands joueurs de l'histoire du tennis. Quelles son |                 |
| <ul> <li>Plus d'infos</li> <li>Disponible</li> </ul> |                                                                                                    | Où le trouver ? |
|                                                      |                                                                                                    |                 |

Baobab

**5** Une page s'ouvre avec la fiche détaillée du livre. Appuyez sur **Télécharger**.

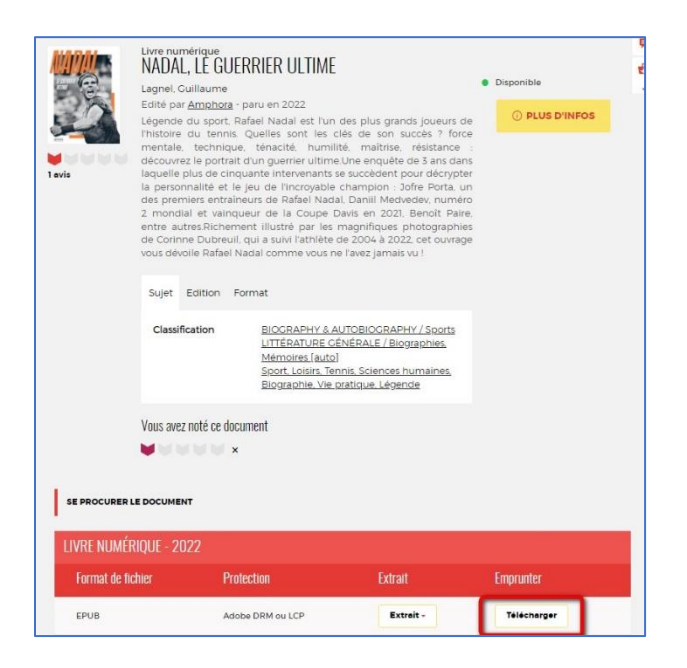

**6** Une nouvelle fenêtre indique les règles de prêt et l'état de votre compte. Si vous n'avez pas atteint votre quota de prêt (4 prêts simultanés, 6 prêts maximum par mois), remplissez le formulaire en deux étapes.

| ⑦ Vous pouvez emp<br>anticipée) et jusqu'à                                                             | runter jusqu'à 4 titres en simult<br>10 titres par mois                             | <b>ané</b> (avec possibilité d | e restitution   |
|----------------------------------------------------------------------------------------------------|-------------------------------------------------------------------------------------|--------------------------------|-----------------|
| ଷ୍ଟ Vous avez <b>0 prêt</b> ୧                                                                          | en cours et avez effectué un tota                                                   | l de <b>3 prêts</b> ce mois-ci |                 |
| S Durée de prêt : 4                                                                                    | 2 jours                                                                             |                                |                 |
| Utiliser mes p                                                                                         | références de lecture pour le 1                                                     | <b>éléchargement</b> Ba        | obab            |
| Application Ald                                                                                        | ko Next (smartphone/tablet                                                          | te)                            | ~               |
|                                                                                                    |                                                                                     |                                |                 |
| Cholelesez votre que                                                                                   | stion secrète 🔒                                                                     |                                |                 |
| <b>Choisissez votre que</b><br>Question secrète :                                                      | stion secrète 🕄                                                                     |                                |                 |
| Choisissez votre que<br>Question secrète :<br>Quelle est votre                                         | stion secrète 3<br>année de naissance ? (forma                                      | IT AAAA)                       | v               |
| Cholsissez votre que<br>Question secrète :<br>Quelle est votre<br>Réponse :                            | stion secrète 🕄<br>année de naissance ? (forma                                      | IT AAAA)                       | ~               |
| Cholsissez votre que<br>Question secrète :<br>Quelle est votre<br>Réponse :                            | stion secrète 🕄<br>année de naissance ? (forma                                      | IT AAAA)                       | ~               |
| Choisissez votre que<br>Question secrète :<br>Quelle est votre<br>Réponse :<br><br>) Mémoriser mes cho | stion secrète 🕄<br>année de naissance ? (forma<br>six pour les prochains télécharge | ements                         | ~               |
| Choisissez votre que<br>Question secrète :<br>Quelle est votre<br>Réponse :<br>                        | stion secrète 🕄<br>année de naissance ? (forma<br>six pour les prochains télécharge | ements                         | ▼<br>Tálásharra |

Première étape, choisissez votre appareil ou votre application de lecture. Choisissez Application Baobab (smartphone/tablette).

| é   | léchargement de 'Nadal, le guerrier ultime'                                                                                                    |
|-----|----------------------------------------------------------------------------------------------------|
| a   | ) Vous pouvez emprunter jusqu'à 4 titres en simultané (avec possibilité de restitution<br>nticipée) et jusqu'à 10 titres par mois                                                                                                    |
| 2   | ८ Vous avez <b>0 prêt</b> en cours et avez effectué un total de <b>3 prêts</b> ce mois-ci.                                                                                                    |
| C   | Durée de prêt : 42 jours                                                                                                    |
| . 5 | iélectionnez votre application de lecture préférée Application Aldiko Next (smartphone/tablette)                                                                                                    |
| F   |                                                                                                    |
| -   | Application Aldiko Next (smartphone/tablette)                                                                                                    |
|     | Application Baobab (smarphone/tablette)                                                                                                    |
| G   | Application Brio Reader (smartphone/tablette)<br>Application Lea Reader (smartphone/tablette)<br>Application Lis-a (smarphone/tablette)<br>Application Ma Medi@theque (smartphone/tablette)<br>Application Thorium Reader (pc/mac/linux)<br>Application Vivlio (smartphone/tablette)<br>Liseuse Tolino e-Reader<br>Liseuses Bookeen Diva et Notea<br>Liseuses Vivlio |
|     | To po spis pas / Autro lisousa (logicial Adoba Digital Editions)                                                                                                    |
|     | Je ne sais pas / Autre liseuse (logiciel Adobe Digital Editions)                                                                                                    |
| -   | Annuler Télécharger                                                                                                    |
|     | Annuler Télécharger                                                                                                    |

Deuxième étape, répondez à la question secrète en rentrant votre année de naissance.

|                                         | tres par mois                                                |
|-----------------------------------------|--------------------------------------------------------------|
| ९. Vous avez <b>0 prêt</b> en co        | ours et avez effectué un total de <b>3 prêts</b> ce mois-ci. |
| Durée de prêt : 42 jou                  | rs                                                           |
| Utiliser mes préfé                      | rences de lecture pour le téléchargement Baobab              |
| Application Baobab                      | (smarphone/tablette)                                         |
| holsissez votre question                | n secrète 🚯                                                  |
| Juestion secrète :                      |                                                              |
| Quelle est votre ann                    | ée de naissance ? (format AAAA)                              |
|                                         |                                                              |
| Réponse :                               |                                                              |
| Réponse :<br>                           | ٥                                                            |
| Réponse :<br><br>Mémoriser mes choix po | ur les prochains téléchargements                             |

Comme pour le mot de passe de connexion, vous pouvez cocher l'icône en forme d'œil à droite de votre réponse pour vérifier que vous avez bien tapé votre date de naissance.

N'hésitez pas à cocher **Mémoriser mes choix pour les prochains téléchargements** afin de ne plus remplir le formulaire pour les prochaines fois. Vous pourrez le modifier par la suite si vous changez d'appareil ou d'application de lecture dans votre compte usager.

| Téléchargement de 'Nadal, le guerrier ultime'                                                                                   | × | IQ |
|----------------------------------------------------------------------------------------------------|---|----|
| ① Vous pouvez emprunter jusqu'à 4 titres en simultané (avec possibilité de restitution anticipée) et jusqu'à 10 titres par mois |   | l  |
| , <sup>Q</sup> , Vous avez <b>0 prêt</b> en cours et avez effectué un total de <b>3 prêts</b> ce mois-ci.                       |   |    |
| () Durée de prêt : 42 jours                                                                                                    |   | D  |
| Utiliser mes préférences de lecture pour le téléchargement Baobab<br>1. Sélectionnez votre application de lecture préférée      |   | l  |
| Application Baobab (smarphone/tablette)                                                                                         | • | l  |
| 2. Choisissez votre question secrète 💿<br>Question secrète :<br>Ouelle est votre année de naissance ? (format AAAA)             |   | l  |
|                                                                                                    |   | l  |
| Réponse :                                                                                                    |   | I  |
| 1900                                                                                                    |   | l  |
| Nemoriser mes choix pour les prochains téléchargements                                                                          |   |    |
| Annuler Télécharger                                                                                                    |   |    |
|                                                                                                    |   | J  |

#### Appuyez sur Télécharger.

| elechargement de Nadal, le guerrier uitir                                                                                | ne'                         |
|----------------------------------------------------------------------------------------------------|-----------------------------|
| ⑦ Vous pouvez emprunter jusqu'à 4 titres en simultané (avec possib<br>anticipée) et jusqu'à 10 titres par mois           | ilité de <b>restitution</b> |
| & Vous avez <b>0 prêt</b> en cours et avez effectué un total de <b>3 prêts</b> ce m<br><b>O Durée de prêt :</b> 42 jours | nois-ci.                    |
| Utiliser mes préférences de lecture pour le téléchargement                                                               | Baobab                      |
| Application Baobab (smarphone/tablette)                                                                                  |                             |
| Cholsissez votre question secrète 🖲<br>Question secrète :<br>Quelle est votre année de naissance ? (format AAAA)         |                             |
| Réponse :                                                                                                    |                             |
|                                                                                                    | Θ                           |
| Mémoriser mes choix pour les prochains téléchargements                                                                   |                             |
|                                                                                                    |                             |

Il vous est alors proposé d'enregistrer ou d'ouvrir un fichier .lcpl qui est le lien vers le livre numérique. Appuyez sur **Enregistrer le fichier** puis sur **OK**.

| Ouverture de e2e7c5   | c6-73bd-411f-     | 9d3e-ee971e   | 6d8cb9.lcpl     | ×       |
|-----------------------|-------------------|---------------|-----------------|---------|
| Vous avez choisi d'o  | ouvrir :          |               |                 |         |
| e2e7c5c6-73           | bd-411f-9d3       | e-ee971e6d    | 8cb9.lcpl       |         |
| qui est un fich       | ier de type : la  | pl File       |                 |         |
| à partir de : hi      | ttps://lcp.imm    | ateriel.fr    |                 |         |
|                       |                   |               |                 |         |
| Que doit faire Fire   | fox avec ce fi    | chier ?       |                 |         |
| O <u>O</u> uvrir avec | <u>P</u> arcourir |               |                 |         |
| • Enregistrer le      | fichier           | -             |                 |         |
| Toujours effe         | ctuer cette act   | ion pour ce t | vpe de fichier. |         |
| ,                     |                   |               | ,,              |         |
|                       |                   |               | _               |         |
|                       |                   |               | OK              | Annuler |

7 Dans l'application Baobab, sélectionnez Récupérer mes prêts.

| Récupérer mes prêts                                                                              |   |
|--------------------------------------------------------------------------------------------------|---|
| Comptes bibliothèques actifs                                                                     |   |
| BIBLIOTHEQUE DE LA VILLE DE PARIS<br>31 RUE DES FRANCS BOURGEOIS, FRANCE<br>75188 PARIS CEDEX 04 | > |
| Dernière synchronisationle 22/11/2022 à 14h00<br>Pas de prêt en cours                            |   |
| Ajouter un compte                                                                                |   |
|                                                                                                  |   |

8 Le nombre d'emprunts en cours apparaît (on voit **Un prêt en cours** dans cet exemple).

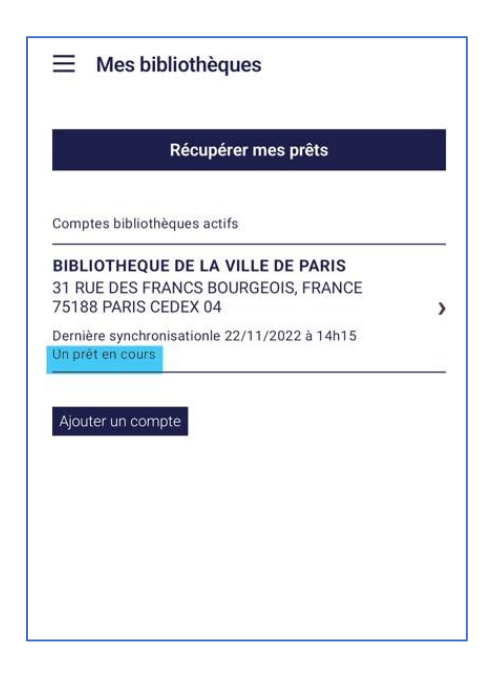

Appuyez sur la barre de menu en haut à gauche.

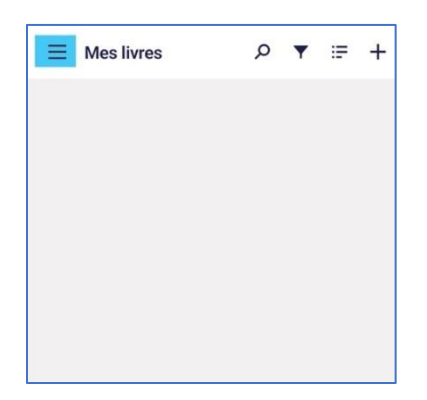

#### Puis sur Mes livres

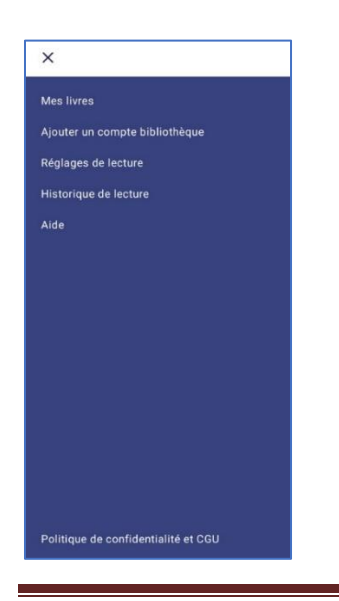

Baobab

9 Le livre est téléchargé, vous pouvez le lire dans l'application Baobab.

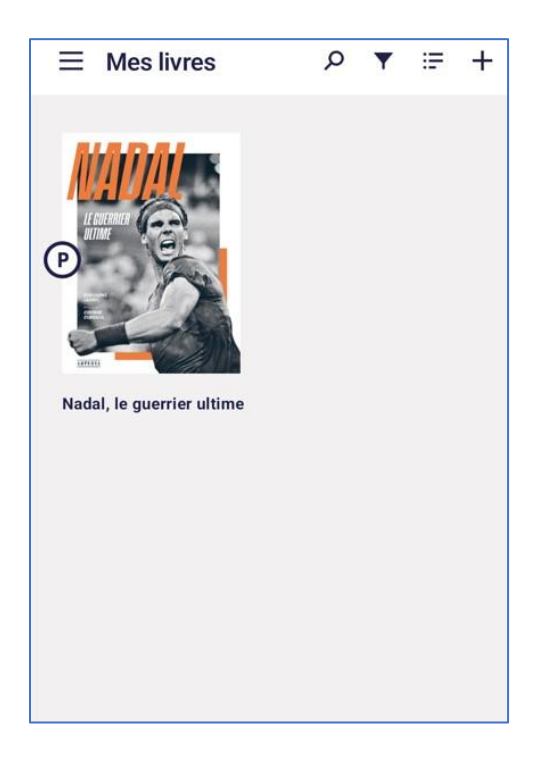

La première fois que vous ouvrirez un livre dans l'application, il peut vous être demandé de rentrer votre numéro de carte.

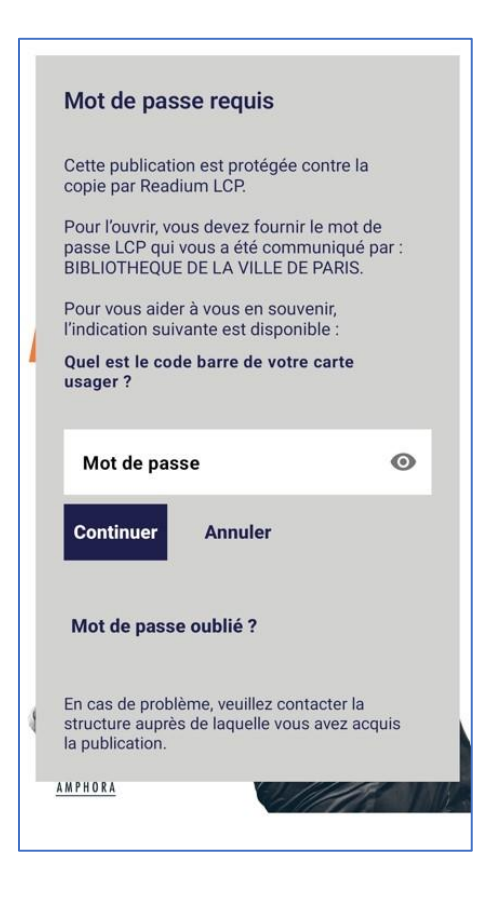

Vous pouvez vérifier ce que vous avez tapé en appuyant sur l'icône en forme d'œil à droite du mot de passe.

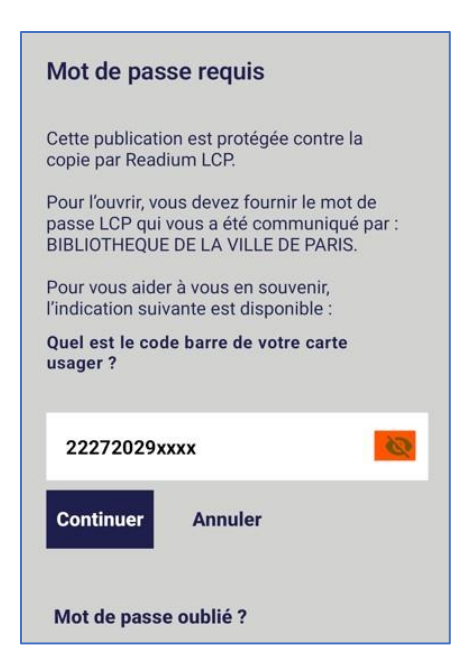

Notez bien qu'à l'ouverture de l'application pour reprendre votre lecture, un court délai peut être nécessaire pour le chargement du livre. Par défaut, l'application vous fera reprendre la lecture à la dernière page lue.

### 3 Rendre un livre emprunté dans Baobab

Vos livres sont retournés automatiquement après 31 jours. Vous n'avez pas besoin de le réaliser manuellement. Néanmoins, le nombre d'emprunts simultanés sur un titre étant limité, merci de le retourner pour que quelqu'un d'autre puisse le lire.

**1** Dans la bibliothèque de l'application **Baobab**, ouvrez le livre que vous souhaitez rendre. Appuyez sur le haut de l'écran, un menu avec quatre onglets va alors apparaître. Appuyez sur celui de gauche, le i entouré d'un cercle ① qui correspond au champ **Informations** :

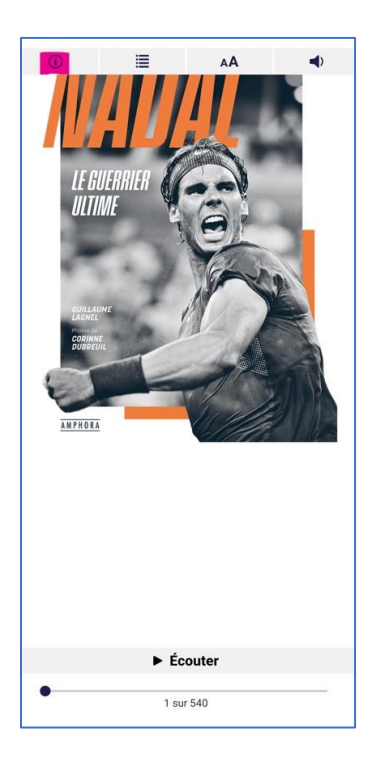

2 Appuyez sur Restituer maintenant.

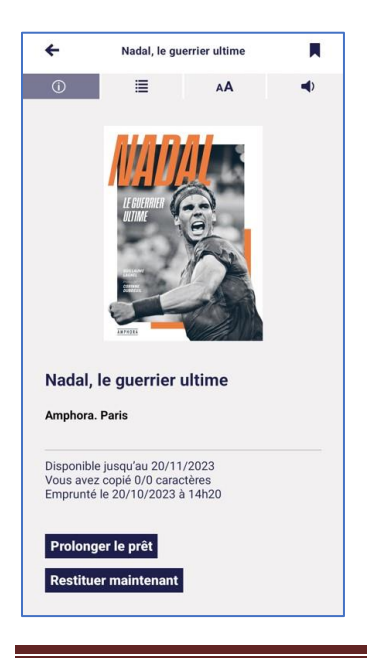

3 Un message vous demande de confirmer le retour. Appuyez sur Restituer la publication.

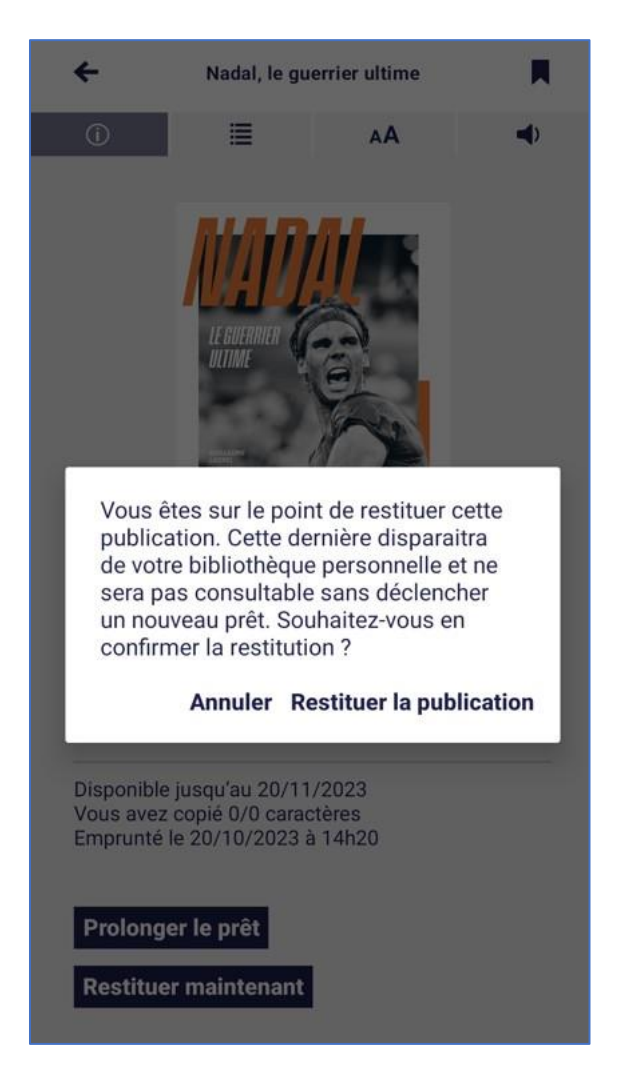

Dans quelques minutes, le retour sera enregistré et le livre emprunté disparaîtra de votre compte.